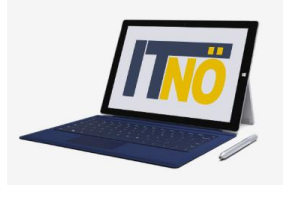

it.noeschule.at

### **Erst-Anmeldung ISO.WEB**

Anmelden an ISO.WEB unter <u>https://schooloffice.bildung-noe.gv.at/iso</u> Verwenden Sie dazu Ihre neue Dienstmailadresse (<u>vorname.nachname@bildung.gv.at</u>) Im Verwaltungsprogramm Sokrates kann diese unter **Basisdaten – LehrerInnen – Adressen pflegen** ausgelesen werden.

| ISAP                                                       |  |
|------------------------------------------------------------|--|
| Deutsch v<br>Bei Ihrem Konto anmelden                      |  |
| E-Mail<br>evenlichtinger@bildung.gv.at                     |  |
| Angemeldet bleiben                                         |  |
| Anmelden                                                   |  |
| Neuer Benutzer? Registrieren<br>powered by <u>Keysloak</u> |  |

Nach einem Klick auf "Anmelden" öffnet sich folgendes Fenster – klicken Sie hier auf "Passwort vergessen"

|          |                            |          | 2          |  |
|----------|----------------------------|----------|------------|--|
|          | ararangerebildung.gv.at    | Ľ        | Deutsch V  |  |
| Passwort |                            |          |            |  |
|          |                            | Passwort | vergessen? |  |
|          | Anmelden                   |          |            |  |
|          | powered by <u>Keycloak</u> |          |            |  |

### it.noeschule.at

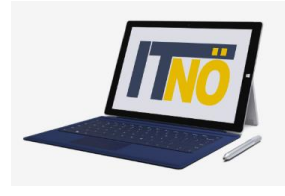

|              | ISAP                                                                  |                           |  |
|--------------|-----------------------------------------------------------------------|---------------------------|--|
|              |                                                                       | Deutsch v                 |  |
|              | Passwort vergesser                                                    | n?                        |  |
| E-Mail       |                                                                       |                           |  |
| evalid       | t nger@bildung.gv.at                                                  |                           |  |
| « Zurück zur | Anmeldung                                                             |                           |  |
|              | Absenden                                                              |                           |  |
| Geben Sie    | hren Benutzernamen oder ihre E-Ma                                     | il Adresse ein und        |  |
| klicken Sie  | auf Absenden. Danach werden wir Ihr<br>weiteren Instruktionen zusende | nen eine E-Mail mit<br>n. |  |
|              | powered by Keycloak                                                   |                           |  |

|        | ISAP                                                                     |
|--------|--------------------------------------------------------------------------|
|        |                                                                          |
|        | Deutsch v                                                                |
|        | Bei Ihrem Konto anmelden                                                 |
| •      | Sie sollten in Kürze eine E-Mail mit weiteren<br>Instruktionen erhalten. |
| eventi | cht inger@bildung.gv.at                                                  |
| Ange   | meldet bleiben                                                           |
|        | Anmelden                                                                 |
|        | Neuer Benutzer? Registrieren<br>powered by <u>Keycloak</u>               |
|        |                                                                          |

Sie erhalten in Ihrem Mailprogramm eine Nachricht zur Verifizierung der Mailadresse. Dieser Verifizierungslink wird an die neue Dienstmailadresse des Leiters geschickt. Abrufbar unter <u>https://service.gv.at</u>

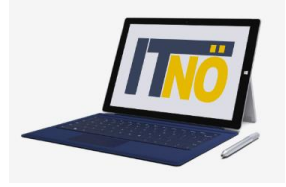

it.noeschule.at

| Serviceportal Bund                                                                          | Hilfe Verfahrensinformationen Einstellungen 🗸                                                                           | Abmelden | ٩              |
|---------------------------------------------------------------------------------------------|----------------------------------------------------------------------------------------------------|----------|----------------|
|                                                                                             | Startseite Personalservices Verfahrenszugänge<br>Startseite > Verfahrenszugänge                                         | < 2ura   | k 🔺 hinzufügen |
| Bildungsdokumentation                                                                       | Verfahrenszugänge                                                                                                    |          |                |
| Dienst E-Mail<br>Ersatzkennzeichen<br>Schulpflichtmatrik                                    | Ersatzkennzeichen<br>Hier erreichen Sie die Anwendung Ersatzkennzeichen der Statistik Austria.                          |          |                |
| Meine Favoriten <b>()</b>                                                                   | Bildungsdokumentation<br>Hier erreichen Sie die Anwendung Bildungsdokumentation-Datenupload der Statistik Austria.      |          |                |
| PM-UPIS Codepit G* Alle Favoriten                                                           | Dienst E-Mail<br>Zentrale Dienst E-Mailadresse für Landeslehrer:innen des BMBWF                                         |          |                |
| Stellvertretungen  Stellvertreter/Innen verwalten  eRechnung-Stellvertreter/Innen verwalten | Schulpflichtmatrik<br>Applikation zur Überprüfung der Schulpflicht in Österreich gemäß §16 Schulpflichtgesetz (SchPflG) |          |                |

Das Verifizierungsmail hat eine begrenzte Gültigkeit von einigen Tagen. Klicken Sie hier auf "E-Mail-Adresse bestätigen". Sollten Sie eine Meldung erhalten, dass der Link abgelaufen ist, wiederholen Sie die Anmeldung und Sie erhalten ein neues Mail zur Verifizierung.

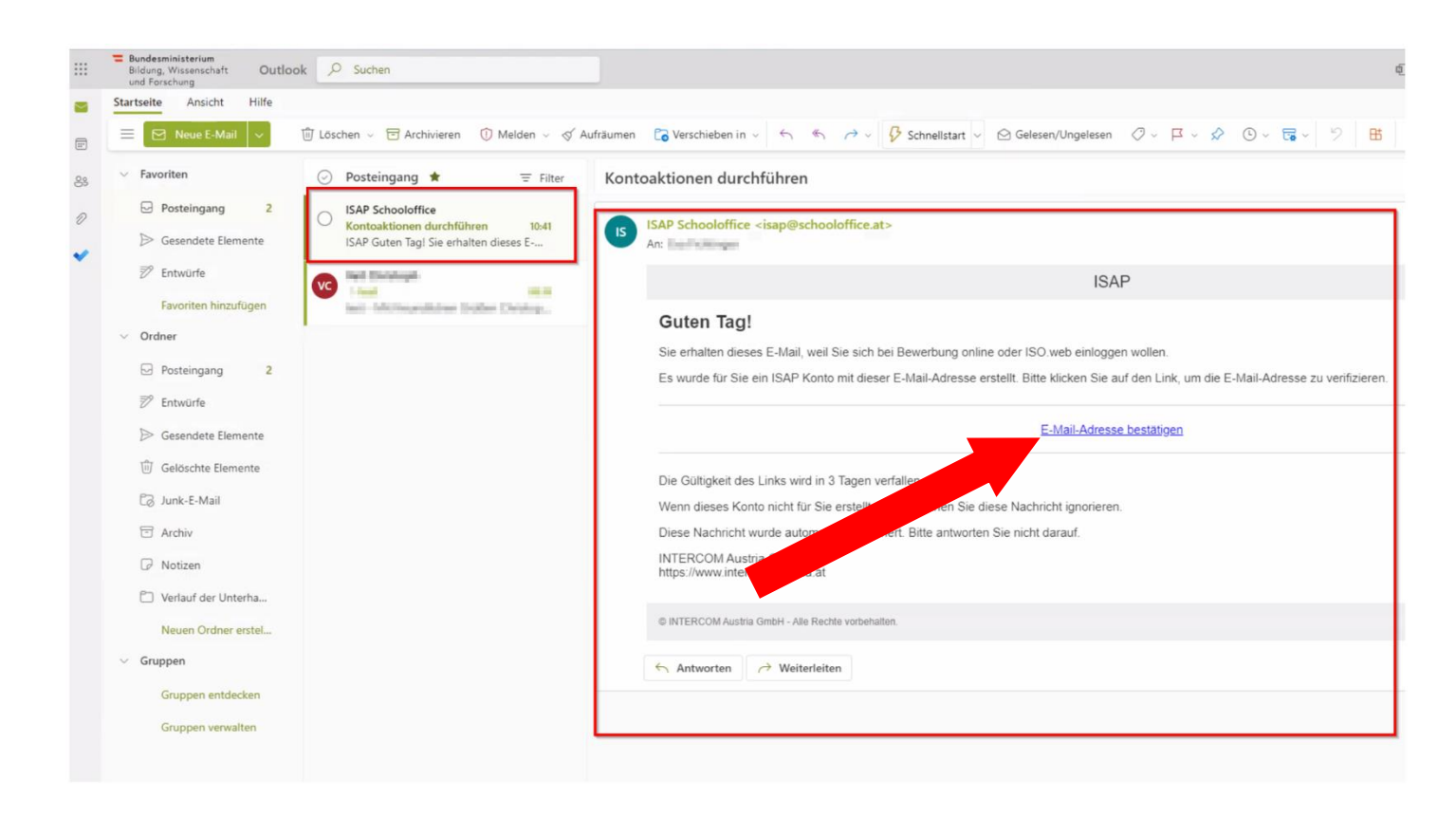

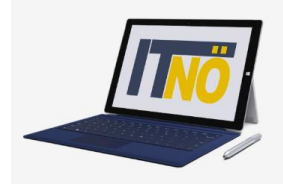

### it.noeschule.at

| ISAP                                                                                                    |
|----------------------------------------------------------------------------------------------------|
| Deutsch v                                                                                                    |
| Führen Sie die folgende(n) Aktion(en)<br>aus                                                                     |
| Führen Sie die folgende(n) Aktion(en) aus: <b>E-Mail-Adresse verifizieren</b> » Klicken Sie hier um fortzufahren |
| powered by <u>Keycloak</u>                                                                                       |

#### Setzen Sie ein neues Passwort:

| ISAP                                                                   |                                                                                                    |
|------------------------------------------------------------------------|----------------------------------------------------------------------------------------------------|
|                                                                        | De este u                                                                                                    |
| Passwort aktualisieren                                                 | Deutschiv                                                                                                    |
| Sie müssen Ihr Passwort ändern, um das<br>Benutzerkonto zu aktivieren. |                                                                                                    |
| asswort                                                                |                                                                                                    |
| bestätigen                                                             |                                                                                                    |
| Absenden                                                               |                                                                                                    |
| powered by <u>Keycloak</u>                                             |                                                                                                    |
|                                                                        | LSAP Passwort aktualisieren Sie müssen Ihr Passwort ändern, um das Benutzerkonto zu aktivieren.  ssswort t bestätigen Cheeneeeeeeeeeeeeeeeeeeeeeeeeeeeeeeee |

Aus Sicherheitsgründen gelten folgende Richtlinien für Passwörter:

- Mindestlänge 8 Zeichen
- Zumindest ein Großbuchstabe
- Zumindest ein Kleinbuchstabe
- Zumindest ein Sonderzeichen

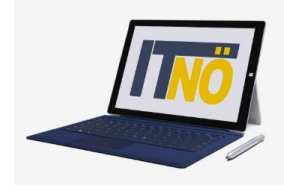

### it.noeschule.at

|     | ISAP                                                                |
|-----|---------------------------------------------------------------------|
|     |                                                                     |
|     | Deutsch v                                                           |
|     | Passwort aktualisieren                                              |
|     | Sie müssen Ihr Passwort ändern, um das Benutzerkonto zu aktivieren. |
|     | Neues Passwort                                                      |
|     |                                                                     |
|     | Passwort bestätigen                                                 |
|     |                                                                     |
|     | Absenden                                                            |
|     | powered by <u>Keycloak</u>                                          |
|     |                                                                     |
|     |                                                                     |
|     | ISAP                                                                |
|     | 10/11                                                               |
|     |                                                                     |
|     | Deutsch v                                                           |
| 1   | hr Benutzerkonto wurde aktualisiert.                                |
| lbr | Reputserkonto wurde aktualiziert                                    |
| in  |                                                                     |
|     | powered by <u>Keycloak</u>                                          |
| -   |                                                                     |
|     |                                                                     |

Sie sind nun registriert. Unter <u>https://schooloffice.bildung-noe.gv.at/iso</u> können Sie sich nun im ISO.WEB anmelden!

| ISAP                         |           |   |
|------------------------------|-----------|---|
|                              | Deutsch v |   |
| Bei Ihrem Konto anmelder     | 1         |   |
| E-Mail                       |           |   |
| evel and age @bildung.gv.at  |           |   |
| Angemeldet bleiben           |           |   |
| Anmelden                     |           | - |
| Neuer Benutzer? Registrieren |           |   |
| powered by <u>Keycloak</u>   |           |   |

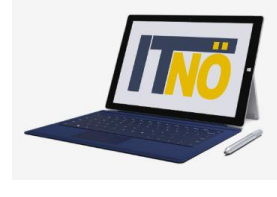

### *it.noeschule.at*

| School C        | )ffice | + Neu                                                                         |          |         |         |       |      | ۵   | ?   | 9   |   |
|-----------------|--------|-------------------------------------------------------------------------------|----------|---------|---------|-------|------|-----|-----|-----|---|
| Schule 399001   |        |                                                                               | <b>#</b> | Kalende | er: Dez | ember | 2021 |     |     |     |   |
|                 |        | - INFORMATION ZY DIESER VERSION                                               | KW       | Mo.     | Di.     | Mi.   | Do.  | Fr. | Sa. | So. |   |
| 希 Start         |        | - <u>ERSTE SCHRITTE MIT ISO.WEB</u><br>- <u>DOKUMENTATION UND ANLEITUNGEN</u> | 48       | 29      |         | 1     | 2    | 3   | 4   | 5   | - |
| Ordner          | *      | 🖭 Letzte Aktivitäten                                                          | 49       | 6       | 7       | 8     | 9    | 10  | 11  | 12  |   |
| 🞓 Personal      |        | Heute - 16.12.21                                                              | 50       | 13      | 14      | 15    | 16   | 17  | 18  | 19  |   |
| <b>•••</b> • •• |        | System hat Versanddaten von Bildungsdirektion                                 |          |         |         |       |      |     |     |     |   |
| T KONTAKTE      |        | für Niederösterreich für Test Zustellung<br>bearbeitet.                       | 51       | 20      | 21      | 22    | 23   | 24  | 25  | 26  | • |
| SCHULE          |        | vor ca. einer Stunde                                                          |          |         |         |       |      |     |     |     |   |
|                 |        | System hat Test Zustellung versendet.                                         |          |         |         |       |      |     |     |     |   |
| H KALENDER      |        | vor ca. einer Stunde                                                          |          |         |         |       |      |     |     |     |   |

#### **Passwort vergessen:**

Sollten Sie irgendwann Ihr Passwort vergessen, geben Sie bei der Anmeldung an ISO.WEB Ihre Mailadresse ein. Im folgenden Dialog zur Eingabe des Passworts klicken Sie auf den Link "Passwort vergessen?"

|          | ISAP                          |
|----------|-------------------------------|
|          | Deutsch v                     |
|          | ew.fichtinger@bildung.gv.at 🖻 |
| Passwort |                               |
|          | Passwort vergessen?           |
|          | Anmelden                      |
|          |                               |
|          | powered by <u>Keycloak</u>    |

Klicken Sie nun auf "Absenden".

Sie erhalten in Ihrem Mailprogramm eine Nachricht.

Klicken Sie auf den Link "Passwort zurücksetzen" und Sie kommen zum Dialog zur Vergabe des neuen Kennworts.